# **IOBM SMARTZ STUDENT GUIDE**

#### 1. Portal URL

Go to this link "https://smartz.iobm.edu.pk "

and click on " STUDENT PORTAL"

### 2. Login

Enter your Student Registration Number and Password

e.g. Registration no. 20241-12345

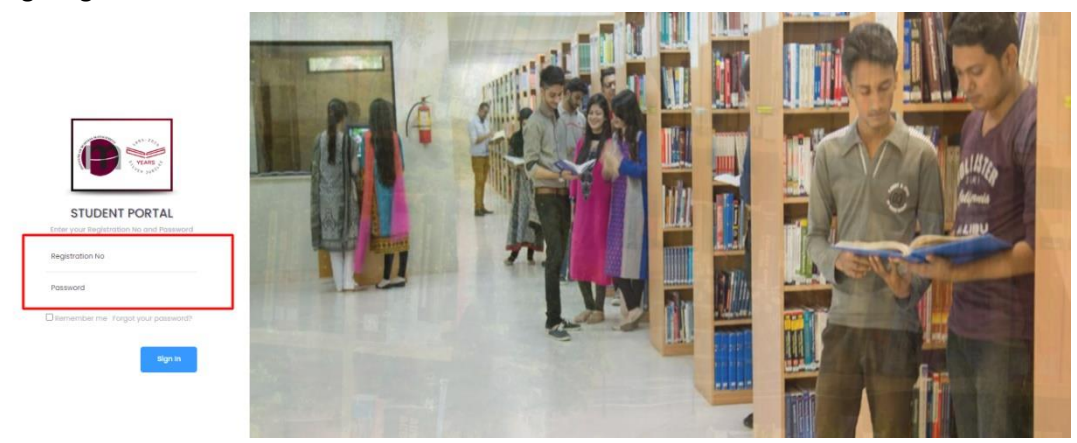

# 3. Dashboard

After successful login, following "DASHBOARD" will appear.

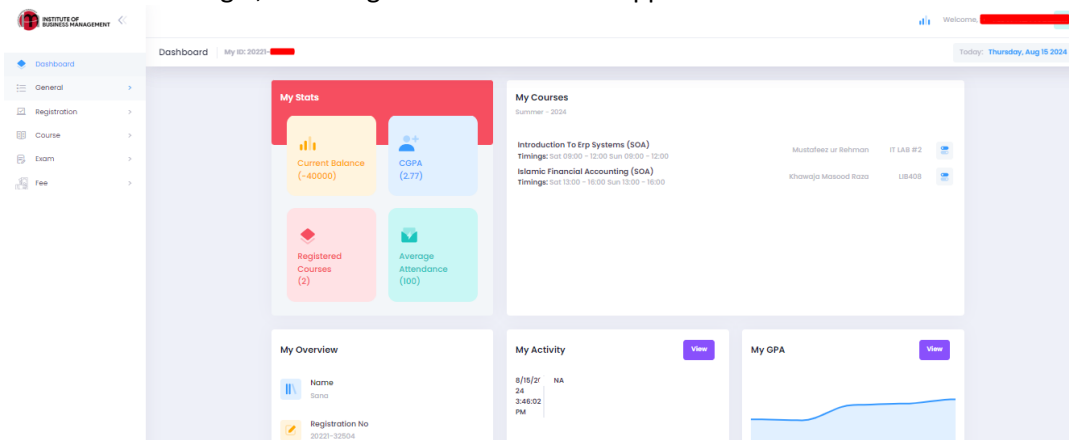

#### 4. Change the password

To change your password, click on "Change Password" option as highlighted.

Enter your desired password and confirm password in the given text boxes.

Then Press "SAVE" button. It will change your password.

| ← → C 😁 smar                        | tz.iobm.edu.pk/studentportal/changepassword | e 🛧 🖸 🕆 🔕        |
|-------------------------------------|---------------------------------------------|------------------|
|                                     |                                             | it Wetcome,      |
| Dashboard                           | Change Password Doubloard - Change Password |                  |
| General +                           | New Password:                               |                  |
| <ul> <li>Time Table</li> </ul>      |                                             |                  |
| + Todo List                         | Confirm Password:                           |                  |
| Attendonce                          |                                             |                  |
| <ul> <li>Feedback</li> </ul>        | Sove                                        |                  |
| <ul> <li>Student Major</li> </ul>   |                                             |                  |
| Rood Map                            |                                             |                  |
| - My Activity                       |                                             |                  |
| <ul> <li>WorkFlow Report</li> </ul> |                                             |                  |
| Announcements                       |                                             |                  |
| Change Password                     |                                             |                  |
| GPA Calculator                      |                                             |                  |
| <ul> <li>SurveyResponse</li> </ul>  |                                             |                  |
| Registration >                      |                                             |                  |
| Course >                            |                                             |                  |
| ₿ Exam                              |                                             | Activate Windows |
| Ch Even                             |                                             | Activate Windows |

#### 5. Course Registration Status

To view the list of your registered courses, go to "COURSE" navigation and select "COURSE" option

| INSTITUTE OF<br>BUSINESS MANAGEMENT | ~ |                 |                |                                 |                |                   |                  |       |                  |                           |          |                                |                  |                 |                             |                                                                                              | ah  |
|-------------------------------------|---|-----------------|----------------|---------------------------------|----------------|-------------------|------------------|-------|------------------|---------------------------|----------|--------------------------------|------------------|-----------------|-----------------------------|----------------------------------------------------------------------------------------------|-----|
| Dashboard                           |   | Course + Course |                |                                 |                |                   |                  |       |                  |                           |          |                                |                  |                 |                             |                                                                                              |     |
| General                             |   |                 | @ Stud         | ent Courses 🛛 🎯                 | Drop Cours     | es                |                  |       |                  |                           |          |                                |                  |                 |                             |                                                                                              |     |
| Registration                        | > |                 | VIEW<br>TOPICS | COURSE                          | COURSE<br>CODE | COURSE<br>TYPE    | SEMESTER         | GRADE | SESSION          | FROM<br>DATE              | SEQUENCE | COURSE<br>PASSED<br>STATUS     | REPEAT<br>STATUS | SECTION<br>CODE | FACULTY                     | TIMINGS                                                                                      | SOA |
| Course     Course Plan              |   |                 | View<br>Topics | Introduction To Erp<br>Systems  | SCM400         | Program<br>Core   | Semester<br>Four |       | Summer<br>- 2024 | 6/1/2024<br>12:00:00 AM   | 90       | Failed                         |                  | MWE-<br>21183   | Mustafeez ur<br>Rehman      | IT LAB #2 Saturday<br>(09:00:00 -<br>12:00:00), IT LAB #2<br>Sunday (09:00:00 -<br>12:00:00) |     |
| E txam                              |   |                 | View<br>Topics | Islamic Financial<br>Accounting | ISF201         | Program<br>Core   | Semester<br>Four |       | Summer<br>- 2024 | 6/1/2024<br>12:00:00 AM   | 90       | Final<br>result not<br>created |                  | MWE-<br>21062   | Khawaja<br>Masood Raza      | UB408 Saturday<br>(13:00:00 -<br>16:00:00), UB408<br>Sunday (13:00:00 -<br>16:00:00)         |     |
|                                     |   |                 | View<br>Topics | Financial<br>Management         | FIN202         | Program<br>Core   | Semester<br>Four | C-    | Spring -<br>2024 | 11/20/2023<br>12:00:00 AM | 89       | Passed                         |                  | M-19686         | Dr. Arsalan<br>Hussain      | CBM321 Monday<br>(09:00:00 -<br>10:30:00), CBM321<br>Wednesday<br>(09:00:00 -<br>10:30:00)   |     |
|                                     |   |                 | View<br>Topics | Introduction To<br>German       | LANI04         | Languagel<br>Core | Semester<br>Four | A-    | Spring -<br>2024 | 11/20/2023<br>12:00:00 AM | 89       | Passed                         |                  | M-20157         | Muhammad<br>Ammad<br>Mughal | CBM213 Thursday<br>(09:00:00 -<br>10:30:00), CBM213<br>Tuesday (09:00:00<br>- 10:30:00)      |     |
|                                     |   |                 | View           | Methods In Business             |                | Program           | Semester         |       | Sprina -         | 11/20/2023                |          |                                |                  |                 |                             | CBM103 Monday<br>(14:15:00 - 15:45:00),                                                      |     |
|                                     |   |                 | 4<br>Grade X i | s short of attendance           |                |                   |                  |       |                  |                           |          |                                |                  |                 |                             |                                                                                              | F   |

The following window will appear. You can see your courses registration status.

#### 6. Drop Courses

To drop any of your existing course, go to "REGISTRATION" navigation and select "DROP COURSE" option.

Below window will appear with your registered courses in current semester.

Step 1:- Select the course which you want to drop by clicking on checkbox against it.

Step 2:- After selection press "DROP" button.

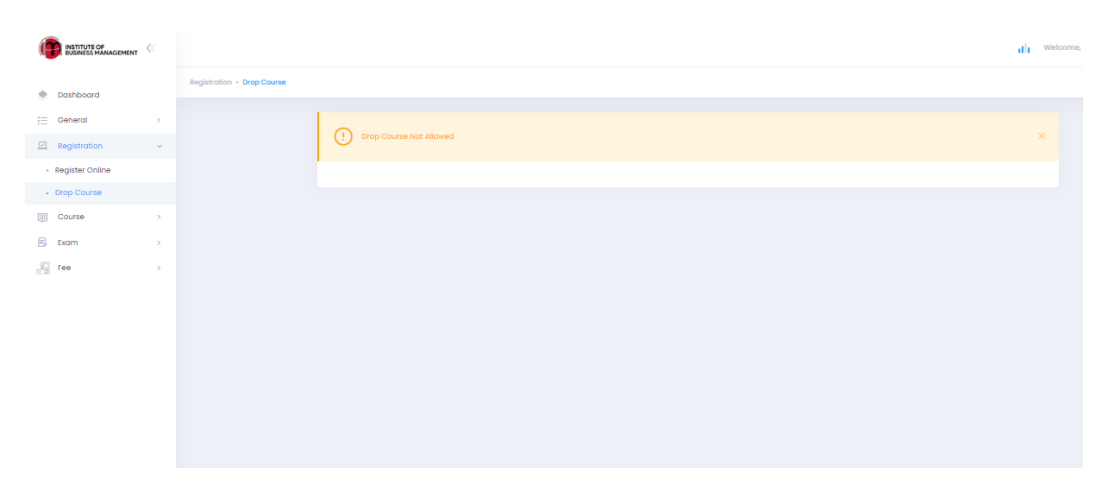

Note: This option works for a given time only.

## 7. Fee Ledger

To view your balance and recent transactions, go to "FEE" navigation and select "My General Ledger" option. Below window will appear.

| INSTITUTE OF<br>BUSINESS MANAGEMENT | « |                         |                                                                                                    |                                     |                 |                  |                               |                   |                    | ah - S              |  |  |  |
|-------------------------------------|---|-------------------------|----------------------------------------------------------------------------------------------------|-------------------------------------|-----------------|------------------|-------------------------------|-------------------|--------------------|---------------------|--|--|--|
| Dashboard                           |   | Fee + My General Ledger |                                                                                                    |                                     |                 |                  |                               |                   |                    |                     |  |  |  |
| := Ceneral                          |   |                         | STUDENT GENERAL LEDGER REPORT<br>REPORT DATE: 15-Aug-2024 04/02/07<br>Program Bruchure (IA-CLUCIS) - BBA (report) 4/ - MOR<br>Carrent Balance - 4000 |                                     |                 |                  |                               |                   |                    |                     |  |  |  |
| Registration     Course     from    | > |                         |                                                                                                    |                                     |                 |                  |                               |                   |                    |                     |  |  |  |
| in tee                              |   |                         | DESCRIPTION                                                                                                    | FEE NATURE                          | CREATED BY      | SESSION          | DATE                          | CHARGING          | AMOUNT             | CURRENT<br>BALANCE  |  |  |  |
| Student Advance Fee                 |   |                         | Advance                                                                                                    | Fee Payment                         | muhammad.nadeem | Fall - 2022      | 30 July 2022 10:52:34         | 0                 | -140200            | -140200             |  |  |  |
|                                     |   |                         | Fee structure                                                                                                    | Registration Fee                    | abid.ali        | Fall - 2022      | 20 August 2022 02:39:50       | 10000             | 0                  | -130200             |  |  |  |
| <ul> <li>Student Fee</li> </ul>     |   |                         | Fee structure                                                                                                    | Tuition Fee Charge                  | abid.ali        | Fall - 2022      | 20 August 2022 02:39:50       | 115200            | 0                  | -15000              |  |  |  |
| Income Tax Certificate              |   |                         | Fee structure                                                                                                    | Security Deposit Charge             | masood.hassan   | Fall - 2022      | 05 September 2022<br>05:05:11 | 15000             | 0                  | 0                   |  |  |  |
| My General Ledger                   |   |                         | Advance                                                                                                    | Fee Payment                         | muhammad.nadeem | Fall - 2022      | 07 September 2022<br>08:58:10 | 0                 | -16000             | -16000              |  |  |  |
|                                     |   |                         | Fee structure                                                                                                    | Transport Charge - Jadoon<br>Non AC | Student         | Fall - 2022      | 08 September 2022<br>01:33:53 | 16000             | 0                  | 0                   |  |  |  |
|                                     |   |                         | Advance                                                                                                    | ID Card Fee Payment                 | fazalurrehman   | Fall - 2022      | 28 November 2022<br>12:00:00  | 0                 | -2000              | -2000               |  |  |  |
|                                     |   |                         | Advance d.d.scb-12/12/2022 (deposit wrong<br>id.23504)                                                                                               | Fee Payment                         | fazalurrehman   | Spring -<br>2023 | 14 December 2022<br>12:00:00  | 0                 | -50000             | -52000              |  |  |  |
|                                     |   |                         | Fee structure                                                                                                    | Registration Fee                    | Student         | Spring -<br>2023 | 22 December 2022<br>03:37:30  | 10000             | 0                  | -42000              |  |  |  |
|                                     |   |                         | Fee structure                                                                                                    | Tuition Fee Charge                  | Student         | Spring -<br>2023 | 22 December 2022<br>03:37:30  | 115200            | 0                  | 73200               |  |  |  |
|                                     |   |                         |                                                                                                    |                                     |                 |                  |                               | Total :<br>725920 | Total :<br>-765920 |                     |  |  |  |
|                                     |   |                         | Id d 1 2 3 4 b bl Page size: 10 •                                                                                                    |                                     |                 |                  |                               |                   |                    | 39 items in 4 pages |  |  |  |

You can see your current balance, deferment and scholarship in the grid of Current Balance. (Scholarship row will be visible only to those students who have the scholarship available in current semester).